# 2018-2019 高等学院学分注册信息

秋季三个月&第一学期注册 2018年10月1日-2018年11月2日

付款截至日期(如果没有获得免费午餐或折扣午餐): 2018年11月2日 退课收回退款最后一天: 2018年11月16日

## 冬季三个月注册

### 2019年1月7日-2019年2月8日

付款截至日期(如果没有获得免费午餐或折扣午餐): 2019年2月8日 退课收回退款最后一天: 2019年2月22日

春节三个月&第二学期注册

#### 2019年4月8日-2019年5月10日

付款截至日期(如果没有获得免费午餐或折扣午餐): 2019年5月10日 退课收回退款最后一天: 2019年5月24日

### 开始-申请卡拉克马斯社区大学

在注册前,你需要先申请卡拉克马斯社区大学创建学生账户。在线申请网址: www.clackamas.edu/acc/register</mark>申请之后您就会受到您的卡拉克马斯社区大学身份证号码、用户名和登陆口令,您需要用这些资料来注册在卡拉克马斯社区大学的课程。如果您已经拥有了卡拉克马斯社区大学的账户,您无需再次申请。

#### 不确定要注册什么课程? 请登陆<u>www.clackamas.edu/hig</u>schoolconnections 选择您所在的高中查看 哪些课程您可以获得大学学分。

学生请注意:未经学生签署许可卡拉克马斯社区大学工作人员不得向其父母或监护人释放学生的信息。如果您想释放您的信息,可以通过在线提交一份FERPA表格,网址:<u>www.clackamas.edu/acc/register</u>

ACC课程注册有疑问? 503-594-3499 | accinfo@clackamas.edu

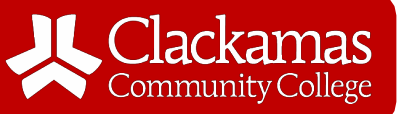

# 如何注册

第一步:登陆到 MyClackmas(我的克拉克马斯)账户 到my.clackamas.edu,用您的卡拉克马斯社区大学电子邮箱和登陆口令登陆网站。不 知道您的账户信息?□□送□子□件到accinfo@clackamas.edu,邮件中要写好您的姓 名和出生日期,我们可以帮忙找到您的资料。

### 第二步:找到您的ACC课程

屏幕左边在CougarTrax下面,点击' Registration'(注册),然后从下拉式菜单选择 'Register for Sections'(分段登记)。 重要提示:要查找您的ACC课程,仅需在第一个方格中输入学期和最后一个方格输入 高中教师的姓氏并点击提交即可。不要在其他方格中输入任何其他信息。

## 第三步:注册

选择适当的课程,单击"提交"。您选择的课程将会再次出现。把在每个课程左侧的操作栏下拉到RG Register,然后单击"提交"。如果您要注册其他ACC课程,则可以重复步骤1-3,直到所需的课程全部注册。

### 第四步:付款

如果注册成功,则会在注册时显示付款到期的通知。单击按钮以转到付款屏幕。如果 您获得免费午餐或折扣午餐,您可以向您的顾问提出费用免除申请,如果您被加到 费用免除名单中,您的ACC费用将在每个学期结束时被删除。

### 第五步:确认注册

点击左侧栏中的'Account Information'("帐户信息")和'My Class Schedule'("我的课程表")查看您的课程时间表以确认您的ACC课程注册是正确的。

有关注册的视频和教程请登陆: www.clackamas.edu/acc/register